## Guía de Usuario Postula Tu Talento

1. Dar click en el siguiente Link o escanear el código QR: https://crhweb.com/pub/reclutar/

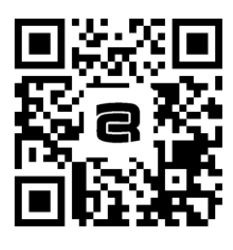

2. Elegir la palabra **Registrarse** en la barra superior, proporcionar los datos que se solicitan y oprimir la opción **Enviar**:

| *           | Vacantes   | Registrarse     | Ingresar                  | CAMINOREAL.    |
|-------------|------------|-----------------|---------------------------|----------------|
|             |            | Re              | egistro                   |                |
|             |            | ¿Eres colaborad | or de Hoteles Camir<br>Sí | no Real?       |
| lombre      |            |                 |                           |                |
| pellido Pat | terno      |                 |                           |                |
| pellido Ma  | itemo      |                 |                           |                |
| orreo       |            |                 |                           |                |
| eléfono ce  | lular      |                 |                           |                |
| ontraseña   |            |                 |                           |                |
| onfirmar c  | ontraseña  |                 |                           |                |
| Archivo Cur | riculum    | Elegir arc      | hivo No se eligió         | ningún archivo |
| Marca       |            | Camino          | Real                      |                |
| Hotel       |            | Camino          | Real Acapulco             |                |
| Nombre 5    | Supervisor |                 |                           |                |
| C           | ipervisor  |                 |                           |                |

3. Llegará una notificación a la bandeja del correo electrónico que registraste para que lo **Valides** pulsando **Activar Correo**.

4. Al quedar registrados tus datos y validado tu correo, podrás acceder a la herramienta dando click en **Ingresar** utilizando tu correo y contraseña.

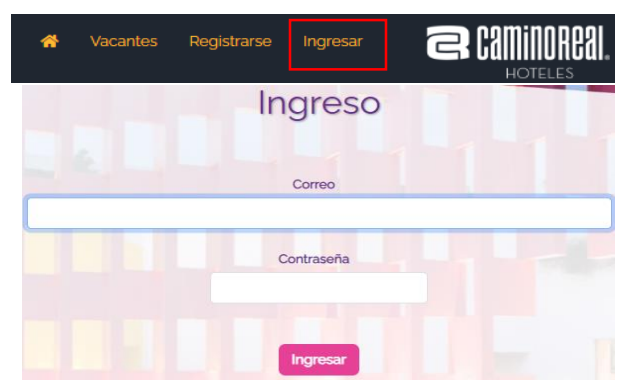

5. Para navegar en la herramienta presiona el ícono de pantalla de inicio . Consulta las vacantes existentes en el grupo dando click en la palabra **Explora (1\*).** 

|                                                                                                    | es Mi Curriculum 🔏                              | P 🕄 🔒 Haydeé Kar | ina <b>R (2011) (101)</b><br>Hoteles |
|----------------------------------------------------------------------------------------------------|-------------------------------------------------|------------------|--------------------------------------|
| TALENTO                                                                                                    |                                                 | C.P.             |                                      |
| iBienvenido!                                                                                                    |                                                 |                  |                                      |
| En Camino Real Hoteles estamos comprometidos con tu desarrollo y convent<br>medida de tu talento ponemos a tu disposición Postula Tu Talento donde eno<br>laborales para que sigas logrando tus sueños | idos de que creces en<br>ontrarás oportunidades |                  |                                      |
| Explore (1*)                                                                                                    |                                                 |                  |                                      |

6. Otra forma de revisar las posiciones disponibles y conocer las bases para postularte es oprimiendo el ícono **Vacantes (2\*)** y en Buscador de vacantes elegir; Hotel, Área, Departamento, Puesto y presionar el botón **Ver+.** 

| ☆ Vacar<br>(2*                   | ntes Registrarse        | Ingresar                     | CAMINOREAL.              |
|----------------------------------|-------------------------|------------------------------|--------------------------|
|                                  | Buse                    | cador de vacantes            |                          |
| Hotel                            | leca                    | Departamento                 | Rusio                    |
| Camino Real Acapulco (3)         | Alimentos y bebidas (1) | Administración Cafetería (s) | Capitán de Azulejos (1)  |
| Capitán de Azulejos              | Camino Real Acapulco    | o Alimentos y bebidas        | Administración Cafetería |
| Capturada el 26 de julio de 2023 | Hotel                   | Área                         | Departamento             |

7. Al visualizar la descripción y requisitos del puesto podrás **Aplicar** a la vacante o **Compartir** la información con alguien interesado ya sea candidato interno o candidato externo a la compañía.

|                                                                              | Gerente de Mantenimient                                                                                                    | to P T                                              |
|------------------------------------------------------------------------------|----------------------------------------------------------------------------------------------------|-----------------------------------------------------|
|                                                                              |                                                                                                    |                                                     |
| Licenciatura - Titulado                                                      | Español                                                                                                    | No requerida                                        |
|                                                                              |                                                                                                    |                                                     |
| uscar oportunidades de crecimiento i<br>tanhar y elecutar planes comerciales | Principales responsabilidades<br>un beneficio de nuestras marcas y de los objetivos del o<br>para las categorias a su cargo, alineados a la estrategia<br>i sell-in y sell-inu. | pupo.<br>de las Unidades de Negocio, que permitan 👔 |

A partir de éste punto Si decidiste Postularte se te notificarán vía correo electrónico los pasos a seguir hasta finalizar el proceso.